# SG500X系列堆疊式交換機上的路由資訊協定 (RIPv2)設定配置

## 目標

路由資訊協定(RIP)是一種用於區域網和廣域網的距離向量協定。它將路由器分為主動路由器 或被動路由器。活動路由器會將路由通告給其它路由器;被動路由器會偵聽其他裝置並根據通 告更新其路由,但不會進行通告。當主機使用被動模式時,路由器通常在主動模式下運行 RIP。RIP是一種內部閘道通訊協定(IGP)。

RIPv2是RIPv1的增強功能。 RIPv2是一種無類協定,RIPv1是一種基於類的協定。RIPv2具有 口令驗證,而RIPv1沒有口令驗證。RIPv2使用組播,RIPv1使用廣播。

本文說明了如何通過在SG500X系列可堆疊交換機上新增IP介面來配置RIPv2設定。

### 適用裝置

·SG500X系列堆疊式交換器

#### 軟體版本

·v1.2.7.76

### RIPv2設定配置

步驟1.登入到Web配置實用程式,然後選擇IP Configuration > RIPv2 > RIPv2 Settings。 *RIPv2 Settings*頁面開啟:

| RIP       | Settings Tabl | e       |        |                |           |               |        |                    |                  |                     |                  |
|-----------|---------------|---------|--------|----------------|-----------|---------------|--------|--------------------|------------------|---------------------|------------------|
|           | IP Address    | Passive | Offset | Authentication |           | Default Route |        | Distribute-list In |                  | Distribute-list Out |                  |
|           |               |         |        | Mode           | Key Chain | State         | Metric | State              | Access List Name | State               | Access List Name |
| 0 re      | sults found.  |         |        |                |           |               |        |                    |                  |                     |                  |
| $\square$ | Add           | Edit    |        | elete          | ]         |               |        |                    |                  |                     |                  |

步驟2.按一下Add以新增一個IP介面。

| Passive:              | Enable (Enable me | ans that no RIP updates will be sent. |
|-----------------------|-------------------|---------------------------------------|
| 🜣 Offset:             |                   | (Range: 1 - 15, Default: 1)           |
| Authentication Mode:  | None Text MD5     |                                       |
| Key Password:         |                   | (0/8 Characters Used)                 |
| Key Chain:            |                   |                                       |
| Default Route:        | Enable            |                                       |
| Default Route Metric: |                   | (Range: 1 - 15, Default: 1)           |
| Distribute-list In:   | Enable            |                                       |
| Access List Name:     |                   |                                       |
| Distribute-list Out:  | Enable            |                                       |
| Access List Name:     |                   |                                       |

步驟3.從IP Address下拉選單中選擇IP地址。

|    | Passive:              | Enable (Enable me | ans that no RIP updates will be sen |
|----|-----------------------|-------------------|-------------------------------------|
| \$ | Offset:               |                   | (Range: 1 - 15, Default: 1)         |
|    | Authentication Mode:  | None Text MD5     |                                     |
|    | Key Password:         |                   | (0/8 Characters Used)               |
|    | Key Chain:            |                   |                                     |
|    | Default Route:        | Enable            |                                     |
| *  | Default Route Metric: |                   | (Range: 1 - 15, Default: 1)         |
|    | Distribute-list In:   | 🗖 Enable          |                                     |
|    | Access List Name:     | -                 |                                     |
|    | Distribute-list Out:  | Enable            |                                     |
|    | Access List Name:     | -                 |                                     |

步驟4.選中Passive欄位中的**Enable**,禁止所選IP介面傳送RIP路由更新消息。

| Passive:              | Enable (Enab  | le means that no RIP updates will be sent. |
|-----------------------|---------------|--------------------------------------------|
| 🜣 Offset:             | 1             | (Range: 1 - 15, Default: 1)                |
| Authentication Mode:  | None Text MD5 |                                            |
| Key Password:         |               | (0/8 Characters Used)                      |
| Key Chain:            |               |                                            |
| Default Route:        | Enable        |                                            |
| Default Route Metric: |               | (Range: 1 - 15, Default: 1)                |
| Distribute-list In:   | 🔲 Enable      |                                            |
| Access List Name:     | -             |                                            |
| Distribute-list Out:  | 🔲 Enable      |                                            |
| Access List Name:     |               |                                            |

步驟5。(可選)在「偏移」欄位中輸入偏移值。此值反映所選介面的額外使用成本。

步驟6。(可選)點選與Authentication Mode欄位中所需的身份驗證模式對應的單選按鈕。 ·無 — 不執行身份驗證。

·文本 — 在「金鑰密碼」欄位中使用的金鑰密碼用於身份驗證。

·MD5 — 從「金鑰鏈」欄位的下拉選單中選擇的金鑰鏈用於身份驗證。

附註:必須定義金鑰才能使用MD5選項。

| IF Address.           | 192.108.1.204 ¥  |                                         |
|-----------------------|------------------|-----------------------------------------|
| Passive:              | Enable (Enable m | eans that no RIP updates will be sent.) |
| Offset:               |                  | (Range: 1 - 15, Default: 1)             |
| Authentication Mode:  | None Text MD5    |                                         |
| Key Password:         |                  | (0/8 Characters Used)                   |
| Key Chain:            |                  |                                         |
| Default Route:        | Enable           |                                         |
| Default Route Metric: | 14               | (Range: 1 - 15, Default: 1)             |
| Distribute-list In:   | Enable           |                                         |
| Access List Name:     | -                |                                         |
| Distribute-list Out:  | Enable           |                                         |
| Access List Name:     |                  |                                         |

步驟7.選中Default Route欄位中的Enable,在指定的IP介面上建立預設路由。

步驟8.在Default Route Metric欄位中輸入度量值。

步驟9.(可選)在Distribute list-in欄位中選中**Enable**,以過濾所選IP地址的RIP傳入路由。從 Access List Name欄位的下拉選單中選擇Access List。

附註:必須定義訪問清單才能啟用分發清單。

步驟10.(可選)選中Distribute list-out欄位中的**Enable**,以過濾所選IP地址的RIP傳出路由。 從Access List Name欄位的下拉選單中選擇Access List。

附註:必須定義訪問清單才能啟用Distribute list-Out。

步驟11.按一下Apply 以儲存組態。